## To Upgrade ChemDraw:

- 1. Browse to https://perkinelmerinformatics.flexnetoperations.com
- 2. Login with your Xavier email and password previously created when you downloaded ChemDraw for the first time.
- 3. In the Downloads menu on the left, Click "List Downloads."

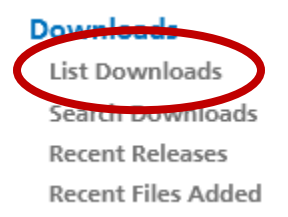

4. Click "ChemDraw Prime"

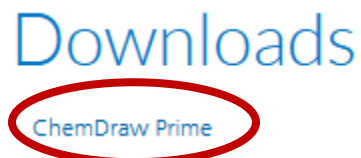

5. In the table, under the "New Versions" tab, click "ChemDraw Prime."

## ChemDraw Prime

| New Versi | ions | Previous Versions           |  |  |  |
|-----------|------|-----------------------------|--|--|--|
| Version   | \$   | Description                 |  |  |  |
| ##.#      |      | ChemDraw Prime              |  |  |  |
|           | (    | Quick Start Guide – Open Me |  |  |  |

- 6. In the File Name column, **Click the file name** corresponding to the PC or Mac version of ChemDraw, depending on your computer.
  - a. (optional) Download any other files you wish to download.

| + | File Description 🜲                                | File Size 🌲 | File Added 🌲 | File Name 🔺                              |   |
|---|---------------------------------------------------|-------------|--------------|------------------------------------------|---|
| + | PC Windows Installer for ChemDraw Prime           | 634.52MB    | Feb 24, 2022 | <u>↓</u> cos21.0.0.exe                   |   |
| ÷ | Mac OSX Installer for ChemDraw Professional       | 191.18MB    | Feb 08, 2022 | <u>↓</u> cd21.0.0.dmg                    | ) |
| + | ChemDraw ChemOffice 21 Tips & Tricks              | 109.38MB    | Feb 23, 2022 | ChemDraw ChemOffice 21 Tips & Tricks.zip |   |
| - | ChamOffica/ChamDraw Broduct Activation User Guide | 1 0/IMB     | Fab 15 2022  |                                          |   |

- 7. Browse to your default download folder.
- 8. Run the installation program you just downloaded.
- 9. Follow the prompts to upgrade ChemDraw on your computer. Default values should be fine.